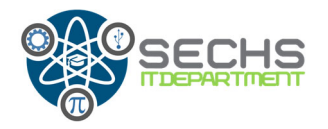

1. Watch the printer display to see the printer IP address. Annotate this number. Normally this have the format 10.146.XX.XX

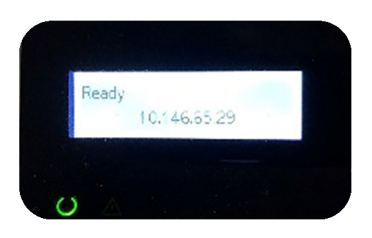

2. On the rectangle window at the bottom of your laptop screen type **SETTINGS**.

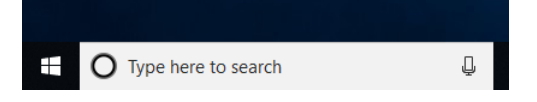

3. A new window will be appear.

| Recycle | Fictors<br>Justichus<br>Bin TestNev                          |                                                                                                    |          | Computer Name<br>Bace Name<br>Machine Model / Serial<br>Operating System<br>IP Address<br>Imate Kreation | SatesCo3188V8P<br>9172584<br>84 Prodook x88 11 G4 E5, SC03189V8P<br>950ovs 10 G167prise (84 bit)<br>95,512,22,251<br>95,512,22,251 |
|---------|--------------------------------------------------------------|----------------------------------------------------------------------------------------------------|----------|----------------------------------------------------------------------------------------------------|----------------------------------------------------------------------------------------------------|
| =       | Apps Documents Settings web                                  | kore *                                                                                                    | Peedback |                                                                                                    |                                                                                                    |
| ŵ       | Best match                                                   | _                                                                                                    |          |                                                                                                    |                                                                                                    |
| ۲       | Settings<br>App                                              | ۵.                                                                                                    |          |                                                                                                    |                                                                                                    |
| ła      | Search the web ,  P settings - See web results Settings (9+) | Settings<br>App                                                                                                    |          |                                                                                                    |                                                                                                    |
| ~<br>©  |                                                              | C <sup>1</sup> Open<br>41 Proto Start<br>42 Proto Start<br>44 Proto Start<br>4 Proto Start<br>4 Proto |          |                                                                                                    |                                                                                                    |
|         | ∞ settings                                                   | H 😄 🛤 🏦 🌍 🔛                                                                                                    | 🤹 🥵      |                                                                                                    | . ■ A( 4× a <sup>6</sup> 819AM                                                                                                    |

4. Click on **SETTINGS** app and another window popped out. Click on **DEVICES** icon.

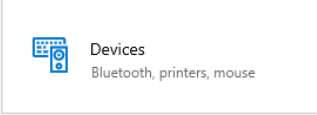

5. Another window will be open. Click on **PRINTERS & SCANERS** at left side.

| ← Settings                |                                                                                                    | - 0 ×                                                                                                    |
|---------------------------|----------------------------------------------------------------------------------------------------|----------------------------------------------------------------------------------------------------|
| ŵ Home                    | Bluetooth & other devices                                                                                           |                                                                                                    |
| Find a setting            | + Add Bluetooth or other device                                                                                     | Turn on Bluetooth even faster                                                                                     |
| Devices                   | Eluctooth                                                                                                    | Settings, open action center, and then<br>select the Bluebooth icon. Do the same<br>to turn it off when you want. |
| Eluetooth & other devices | On On                                                                                                    | Get more info about Bluetooth                                                                                     |
| Printers & scanners       | Now discoverable as "\$4865CG9168V8P"                                                                               | Related settings                                                                                                  |
| () Mouse                  | Show notifications to connect using Swift Pair                                                                      | Devices and printers                                                                                              |
| Ed Touchpad               | When selected, you can connect to supported Blaetooth devices quickly<br>when they're close by and in pairing mode. | Sound settings                                                                                                    |
| Typing                    |                                                                                                    | Display settings<br>More Elustooth potions                                                                        |
| of Pen & Windows Ink      | Download over metered connections<br>To help prevent extra charges, keep this off so device software (drivers,      | Send or receive files via Bluetooth                                                                               |
| (c) AutoPlay              | info, and apps) for new devices won't download while you're on<br>metered internet connections.                     | Make Windows better                                                                                               |
| Ö USB                     |                                                                                                    | Give us feedback                                                                                                  |
|                           |                                                                                                    |                                                                                                    |
| T O Type here to search   | 4 H 😋 🖿 🛱 🌍 脖 🦛 🥵 🜣                                                                                                 | a <sup>2</sup> ∧ ∎ & 4× a <sup>4</sup> stram □                                                                    |

6. On this new window click on ADD A PRINTER OR SCANNER.

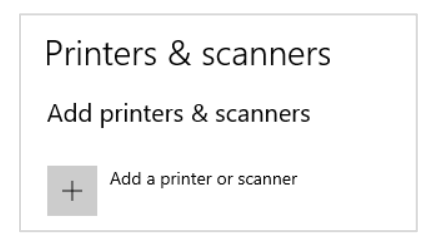

7. The step 6 open a new window. Click on The printer that I want isn't listed

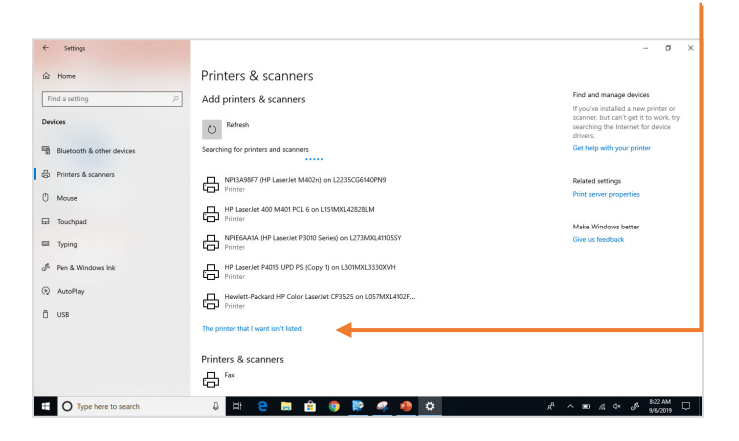

8. On this new window select: Add a printer using a TCP/IP address or hostname. Click ON NEXT.

1

| ÷ | r Add Printer                                                                               |        | × |
|---|---------------------------------------------------------------------------------------------|--------|---|
|   | Find a printer by other options                                                             |        |   |
|   | O My printer is a little older. Help me find it.                                            |        |   |
|   | O Find a printer in the directory, based on location or feature                             |        |   |
|   | ○ Select a shared printer by name                                                           |        |   |
|   | В                                                                                           | owse   |   |
|   | Example: \\computername\printername or<br>http://computername/printers/printername/.printer |        |   |
|   | Add a printer using a TCP/IP address or hostname                                            |        |   |
|   | ○ Add a Bluetooth, wireless or network discoverable printer                                 |        |   |
|   | ○ Add a local printer or network printer with manual settings                               |        |   |
|   |                                                                                             |        |   |
|   |                                                                                             |        |   |
|   | Next                                                                                        | Cancel |   |

9. A new window appear. Type the printer IP address who is showing on printer's display. This have the format 10.146.XX.XX. Click NEXT.

10. Now is time to select the printer's driver. Please be carefully on follow the steps because if you don't select the correct driver the printer will be printing unrecognized information. On the popped out window at the left side select MICROSOFT.

| Choose your printer from t                                                  | he list. To install the driver from an installation CD, cli                                                                                                    | :k Have Disk. |
|-----------------------------------------------------------------------------|----------------------------------------------------------------------------------------------------|---------------|
| Manufacturer<br>Generic<br>Microsoft                                        | Printers<br>Microsoft Enterprise Cloud Print Class Driver<br>Chicrosoft IPP Class Driver<br>Chicrosoft MS-XPS Class Driver 2<br>Chicrosoft OpenXPS Class Driver<br>Microsoft OpenXPS Class Driver | ~             |
| This driver is digitally signed.<br><u>Tell me why driver signing is im</u> | Portant                                                                                                    | ave Disk      |

In the same windows at right side select MICROSOF PCL6 CLASS DRIVER. Click NEXT.

| Choose your printer from         | the list. To install the driver from an installation | on CD, click Have Disk |
|----------------------------------|------------------------------------------------------|------------------------|
|                                  |                                                      |                        |
|                                  |                                                      |                        |
|                                  |                                                      |                        |
| Manufacturer                     | Printers                                             |                        |
| Generic                          | GMicrosoft OpenXPS Class Driver 2                    |                        |
| Microsoft                        | Microsoft PCL6 Class Driver                          |                        |
|                                  | G Microsoft Print To PDF                             |                        |
|                                  | Gamma Microsoft PS Class Driver                      |                        |
|                                  |                                                      |                        |
| This driver is digitally signed. |                                                      | Have Disk              |
| Tell me why driver signing is i  | mportant                                             |                        |
|                                  |                                                      |                        |

11. In the window type a printer name after that click **NEXT.** Normally the printer's names will be the room were the printers is located.

| Printer name:        | Cafeteria Prin       | ter             |                 |        |  |
|----------------------|----------------------|-----------------|-----------------|--------|--|
| This printer will be | installed with the N | /licrosoft PCL6 | Class Driver di | river. |  |
|                      |                      |                 |                 |        |  |
|                      |                      |                 |                 |        |  |
|                      |                      |                 |                 |        |  |
|                      |                      |                 |                 |        |  |
|                      |                      |                 |                 |        |  |
|                      |                      |                 |                 |        |  |
|                      |                      |                 |                 |        |  |

12. On this windows select SHARE THIS PRINTER SO THAT OTHERS ON YOUR NETWORK CAN FIND AND USE IT and click NEXT

| Printer Sharing                                                                                                    |                                                                                                    |
|----------------------------------------------------------------------------------------------------|----------------------------------------------------------------------------------------------------|
| If you want to share this p<br>a new one. The share nan                                                                                                    | printer, you must provide a share name. You can use the suggested name or type ne will be visible to other network users. |
| ◯ Do not share this print                                                                                                    | er                                                                                                    |
| Share this printer so the second second s | at others on your network can find and use it                                                                             |
| Share name:                                                                                                    | Cafeteria Printer                                                                                                    |
| Location:                                                                                                    |                                                                                                    |
| Comment:                                                                                                    |                                                                                                    |
|                                                                                                    |                                                                                                    |
|                                                                                                    |                                                                                                    |
|                                                                                                    | Next Cancel                                                                                                    |

13. Finally to finish the process click **PRINT A TEST PAGE** to check is the link was successfully and after that click on **FINISH**.

| You've successful                      | y added Cafeteria Printer                                                           |
|----------------------------------------|-------------------------------------------------------------------------------------|
| To check if your printer<br>test page. | is working properly, or to see troubleshooting information for the printer, print a |
| Print a test page                      |                                                                                     |
|                                        |                                                                                     |
|                                        |                                                                                     |
|                                        |                                                                                     |
|                                        |                                                                                     |
|                                        |                                                                                     |
|                                        |                                                                                     |
|                                        | Finish Cancel                                                                       |